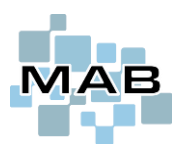

# Ombrukt

# Innhold

| Opprette bruker hos OmBrukt                      |
|--------------------------------------------------|
| Aktivere integrasjon i MAB                       |
| Bruk i MAB.                                      |
| Sette opp butikkpartnere                         |
| Reparere produkt som skal inn i Ombrukt-systemet |
| Salgsordre i MAB                                 |
| Ombrukt forsikring                               |
| Hva dekkes?                                      |
| Hvilket produkter gjelder det?                   |
| Rapportering                                     |
| Oppsett av forsikring-uplift i MAB               |

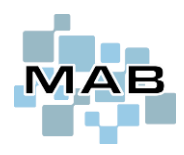

# Sette opp / klargjøre

# **Opprette bruker hos OmBrukt**

Om der ikke er partner hos Ombrukt må dere sende epost til <u>post@ombrukt.no</u>. For å opprette API bruker må dere sende epost til <u>support@reclaimit.com</u> med sin partner ID. Om dere ikke har sin partner ID kan dere logge inn på <u>https://ombrukt.reuseit.nu/</u> og se sin partner ID øverst til høyre.

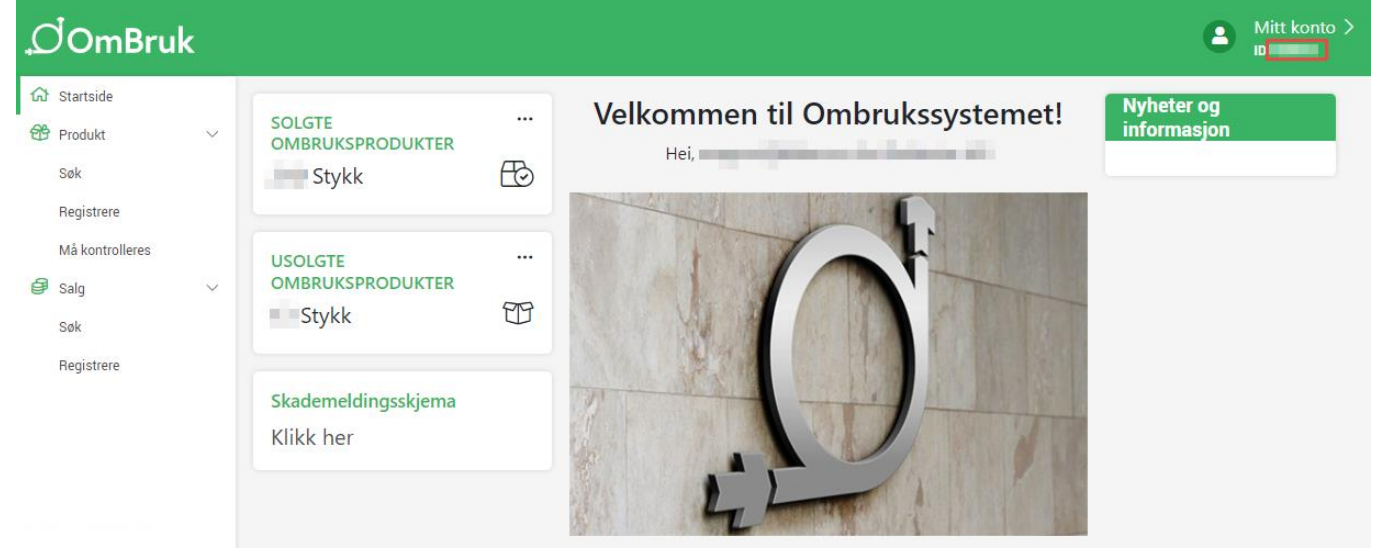

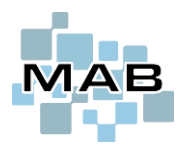

## Aktivere integrasjon i MAB

Oppsett for dette finnes i MAB Administrasjon  $\rightarrow$  Elektronisk kommunikasjon  $\rightarrow$  Ombrukt (Reuseit).

Her skriver du inn ditt brukernavn (epostadresse), passord og Partner ID.

| ndre registre<br>⊕ ⊖ Butikk           | Brukernavn    | api_300A84@reuseit.nu                                                                                               |
|---------------------------------------|---------------|----------------------------------------------------------------------------------------------------|
| Elektronisk kommunikasjon             | Passord       | KJ64OA1netpP@7tto                                                                                                   |
| 📄 Bleken Data AS                      | Partner ID    | 300A84                                                                                                    |
|                                       |               |                                                                                                    |
| 📄 Innlogging hos leverandører         | 🗹 Benytte omb | rukt-forsikringsløsning på betalbare serviceoppdrag                                                                 |
| 🖶 🗁 Logiq / (Gull & Ur)               | 🗸 Vise i Va   | rslingssenteret istedet for å kreve ved fullføre service (Varslingssenteret vises på høyre side i verkstedsystemet) |
| 📄 Ombrukt (Reuseit)                   |               |                                                                                                    |
| 🗋 Online kommunikasjon                | Kjør rutir    | en / sett opp i Schedule                                                                                            |
| ¬ outressenting and the second second |               |                                                                                                    |

Når det er gjort trykker du "Kjør rutinen / sett opp i Schedule". Trykk "Aktivere rutinen i Schedule" Deretter trykker du "Kjør rutine nå" for å se at integrasjonen er aktiv.

#### Her har ting gått som det skal:

| Blank eller 0 = alle<br>Kommaseparert  Start Stopp  I5.11.2022 10.44.03 I5.11.2022 10.44.03 I5.11.2022 10.44.0 I5.11.2022 10.44.0 I5.11.2022                                                                                                    | lvilke avdelinger ska                   | ıl kjøres i sc  | hedule?                                                                                                    |                                                                |                                                         |                                                     | Tidspunkt rutin                                       | en tidliger                 | e er kjørt         | Tøm I    | logg |
|----------------------------------------------------------------------------------------------------|-----------------------------------------|-----------------|----------------------------------------------------------------------------------------------------|----------------------------------------------------------------|---------------------------------------------------------|-----------------------------------------------------|-------------------------------------------------------|-----------------------------|--------------------|----------|------|
| Aktivert tidspunkt         En gang i periode         15.11.2022 10.44:03 (Startet manuelt):         Startet manuelt         15.11.2022 10.44:03 (Startet manuelt):         Startet manuelt         15.11.2022 10.44:03 (Startet manuelt):         Startet manuelt         15.11.2022 10.44:03 (Startet manuelt):         Startet manuelt         15.11.2022 10.44:03 (Startet manuelt):         Startet manuelt         15.11.2022 10.44:03 (Startet manuelt):         Startet manuelt         15.11.2022 10.44:07 Starteford: Innlogging gydig til 16.11.2022 10.44:08         Sendt epost til Elesco med varsling om manglende forsikringsrapportering av 3 servicer         15.11.2022 10.44:07 Starteford: Innlogging gydig til 16.11.2022 10.44:08         15.11.2022 10.44:08 Starteford: Produktategorier lest inn (81 totati: 0 nye, 0 oppdatert, 0 slettet)         15.11.2022 10.44:09 Starteford: Produktategorier lest inn (15 totati: 0 nye, 0 oppdatert, 0 slettet)         15.11.2022 10.44:01 Service         15.11.2022 10.44:01 Ferdig         15.11.2022 10.44:01 Ferdig         15.11.2022 10.44:01 [85:90: * Online kommunikasjon mot Ombrukt/Reuseit]:         15.11.2022 10.44:01 [85:90: * Online kommunikasjon mot Ombrukt/Reuseit]:         15.11.2022 10.44:01 [85:90: * Online kommunikasjon mot Ombrukt/Reuseit]:         15.11.2022 10.44:01 [85:90: * Online kommunikasjon mot Ombrukt                                                                                                    | lank eller 0 = alle                     |                 |                                                                                                    |                                                                |                                                         |                                                     | Start                                                 |                             | Stopp              |          |      |
| Aktivert tidspunkt       \$** * Online kommunikasjon mot Ombrukt/Reuseit       23         Aktivert tidspunkt       \$5.11.2022 10.44.03 (Startet manuelt):<br>Startet manuelt       15.11.2022 10.44.03 (Startet manuelt):<br>Startet manuelt       15.11.2022 10.44.03 (Startet manuelt):<br>Startet manuelt         Aktivert tidspunkt       Sendt epost til Elesco med varsling om manglende forsikringsrapportering av 3 servicer<br>15.11.2022 10.44.07 Sandefjord: Inniogging gydig til 16.11.2022 10.44.06<br>15.11.2022 10.44.07 Sandefjord: Phorukspartnere lesti nn (8 totait 0 mye, 0 oppdatert, 0 sletter)<br>15.11.2022 10.44.08 Sandefjord: Produktalegorier lest inn (7 totait 0 mye, 0 oppdatert, 0 sletter)<br>15.11.2022 10.44.09 Sandefjord: Produktalegorier lest inn (216 totait 2 mye, 0 oppdatert, 0 sletter)<br>15.11.2022 10.44.10 Sandefjord: Produktalegorier lest inn (216 totait 2 mye, 0 oppdatert, 0 sletter)<br>15.11.2022 10.44.10 [85:90.* Online kommunikasjon mot Ombrukt/Reuseit]:<br>15.11.2022 10.44.10 [85:90.* Online kommunikasjon mot Ombrukt/Reuseit]:<br>15.11.2022 10.44.10 [85:90.* Online kommunikasjon mot Ombrukt/Reuseit]:<br>15.11.2022 10.44.10 [85:90.* Online kommunikasjon mot Ombrukt/Reuseit]:<br>15.11.2022 10.44.10 [85:90.* Online kommunikasjon mot Ombrukt/Reuseit]:<br>15.11.2022 10.44.10 [85:90.* Online kommunikasjon mot Ombrukt/Reuseit]:<br>15.11.2022 10.44.10 [85:90.* Online kommunikasjon mot Ombrukt/Reuseit]:<br>15.11.2022 10.44.10 [85:90.* Online kommunikasjon mot Ombrukt/Reuseit]:<br>15.11.2022 10.44.10 [85:90.* Online kommunikasjon mot Ombrukt/Reuseit]:<br>15.11.2022 10.44.10 [85:90.* Online kommunikasjon mot Ombrukt/Reuseit]:<br>15.11.2022 10.44.10 [85:90.* Online kommunikasjon mot Ombrukt/Reuseit]:<br>15.11.2022 10.44.10 [85:90.* Online kommunikasjon mot Ombrukt/Reuseit]:<br>15.11.2022 10.44.10 [85:90.* Online kommunikasjon mot Ombrukt/Reuseit]:<br>15.11.2022 10.44.10 [85:90.* Online kommunikasjon mot Ombrukt/Reuseit]:<br>15.11.2022 10.44.1                                                                                                    | ommaseparen                             |                 |                                                                                                    |                                                                |                                                         |                                                     | 15.11.2022 10:                                        | 44:03                       | 15.11.2022         | 10:44:10 |      |
| withert tidspunkt         Extinct tidspunkt         En gang i periode         15.11.2022 10:44:10 [85:90: * Online kommunikasjon mot Ombrukt/Reuseit]:         15.11.2022 10:44:07 Sandefjord: Innlogging gydig til 61.1.2022 10:44:08         Sendt epost til Elesco med varsling om manglende forsikringsrapportering av 3 servicer         15.11.2022 10:44:07 Sandefjord: Innlogging gydig til 61.1.2022 10:44:06         15.11.2022 10:44:07 Sandefjord: Produktategorier lest inn (81 total: 0 rwe, 0 oppdatert, 0 sletter)         15.11.2022 10:44:07 Sandefjord: Produktategorier lest inn (81 total: 0 rwe, 0 oppdatert, 0 sletter)         15.11.2022 10:44:07 Sandefjord: Produktategorier lest inn (81 total: 0 rwe, 0 oppdatert, 0 sletter)         15.11.2022 10:44:08 Sandefjord: Produktategorier lest inn (13 total: 0 rwe, 0 oppdatert, 0 sletter)         15.11.2022 10:44:01 Sandefjord: Produktundergrupper lest inn (216 total: 2 rwe, 0 oppdatert, 0 sletter)         15.11.2022 10:44:01 [85:90: * Online kommunikasjon mot Ombrukt/Reuseit]:         15.11.2022 10:44:01 [85:90: * Online kommunikasjon mot Ombrukt/Reuseit]:         15.11.2022 10:44:00 [85:90: * Online kommunikasjon mot Ombrukt/Reuseit]:         15.11.2022 10:44:00 [85:90: * Online kommunikasjon mot Ombrukt/Reuseit]:         15.11.2022 10:44:00 [85:90: * Online kommunikasjon mot Ombrukt/Reuseit]:         15.11.2022 10:44:00 [85:90: * Online kommunikasjon mot Ombrukt/Reuseit]:         15.11.2022 10:44:00 [85:90: * Online kommunikasjon mot Ombrukt/Reuseit]:                                                                                                    |                                         |                 |                                                                                                    |                                                                |                                                         |                                                     |                                                       |                             |                    |          |      |
| w**Online kommunikasjon mot Ombrukt/Reuseit       Image: Communikasjon mot Ombrukt/Reuseit         withvert tidspunkt       Startet manuelt         f:11.2022 10:44:03 (Startet manuelt):       Startet manuelt         15.11.2022 10:44:03 (Startet manuelt):       Startet manuelt         15.11.2022 10:44:03 (Startet manuelt):       Startet manuelt         15.11.2022 10:44:07 Sandefjord: Innlogging gy/dig til 16.11.2022 10:44:06       Startet manuelt         15.11.2022 10:44:07 Sandefjord: Gjenbruktspartner lest inn (8 totalt: 0 nye, 0 oppdatert, 0 slettet)       Startet manuelt         15.11.2022 10:44:08 Sandefjord: Merker lest inn (60 totalt: 57 nye, 0 oppdatert, 0 slettet)       Startet manuelt         15.11.2022 10:44:08 Sandefjord: Produktkategorier lest inn (13 totalt: 0 nye, 0 oppdatert, 0 slettet)       Slettet)         15.11.2022 10:44:08 Sandefjord: Produktundergrupper lest inn (216 totalt: 2 nye, 0 oppdatert, 0 slettet)       Slettet)         15.11.2022 10:44:10 [85:90: * Online kommunikasjon mot Ombrukt/Reuseit]:       Slettet)         15.11.2022 10:44:10 [85:90: * Online kommunikasjon mot Ombrukt/Reuseit]:       Slettet)         15.11.2022 10:44:00       Skriw ut       (C) Til utklippstavle       V         0perasjonen tok 7 sekunder       Skriw ut       (C) Til utklippstavle       Avbryt         15.11.2022 10:44:10 Ferdig       Skriw ut       (C) Til utklippstavle       Avbryt                                                                                                    | _                                       |                 |                                                                                                    |                                                                |                                                         |                                                     |                                                       |                             |                    |          |      |
| Image: State transmet in the state in the state is the state in the state in the state is the state is the state in the state is the state in the state is the state is t                                                                                                    | 4                                       | 🐜 * Online I    | <ommunikasjon< td=""><td>mot Ombrukt/Reu</td><td>useit</td><td></td><td></td><td></td><td></td><td>83</td><td></td></ommunikasjon<> | mot Ombrukt/Reu                                                | useit                                                   |                                                     |                                                       |                             |                    | 83       |      |
| Image: Second epost iii Elescond varsing on manglende forsikringsrapportering av 3 servicer         15.11.2022 10:44:03 Start         Sendt epost iii Elesconde varsing om manglende forsikringsrapportering av 3 servicer         15.11.2022 10:44:07 Sandefjord: Cjenbrukspartnere lest inn (8 total: 0 nye, 0 oppdatert, 0 sletter)         15.11.2022 10:44:08 Sandefjord: Merker lest inn (60 total: 5 nye, 0 oppdatert, 0 sletter)         15.11.2022 10:44:08 Sandefjord: Produktategorier lest inn (3 total: 0 nye, 0 oppdatert, 0 sletter)         15.11.2022 10:44:09 Sandefjord: Produktategorier lest inn (3 total: 0 nye, 0 oppdatert, 0 sletter)         15.11.2022 10:44:01 Sandefjord: Produktategorier lest inn (3 total: 0 nye, 0 oppdatert, 0 sletter)         15.11.2022 10:44:01 Sandefjord: Produktategorier lest inn (216 total: 2 nye, 0 oppdatert, 0 sletter)         15.11.2022 10:44:00 Sandefjord: Produktategorier lest inn (216 total: 2 nye, 0 oppdatert, 0 sletter)         15.11.2022 10:44:01 [85:90: * Online kommunikasjon mot Ombrukt/Reuseit]:         15.11.2022 10:44:01 [85:90: * Online kommunikasjon mot Ombrukt/Reuseit]:         15.11.2022 10:44:01 [85:90: * Online kommunikasjon mot Ombrukt/Reuseit]:         15.11.2022 10:44:01 [85:90: * Online kommunikasjon mot Ombrukt/Reuseit]:         15.11.2022 10:44:01 [85:90: * Online kommunikasjon mot Ombrukt/Reuseit]:         15.11.2022 10:44:01 [85:90: * Online kommunikasjon mot Ombrukt/Reuseit]:         15.11.2022 10:44:01 [85:90: * Online kommunikasjon mot Ombrukt/Reuseit]:         15.11.2022 10:44:01 [85:90: * Onli                                                                                                    |                                         |                 | 5.11.2022 10:4<br>Startet manuelt                                                                                                   | 4:03 (Startet manu                                             | uelt):                                                  |                                                     |                                                       |                             |                    | ^        |      |
| iktivert tidspunkt                                                                                                    |                                         | <br>1<br>1      | 5.11.2022 10:4<br>5.11.2022 10:4                                                                                                    | <br>4:10 [85:90: * Onlii<br>4:03 Start                         | ne kommunikasjo                                         | on mot Ombr                                         | ukt/Reuseit]:                                         |                             |                    |          |      |
| En gang i periode<br>Sendt epost til Elesco med Varsling om manglende forsikringsrapportering av 3 servcer<br>15.11.2022 10:44:07 Sandefjord: Gjenbrukspartnere lest inn (8 totalt: 0 nye, 0 oppdatert, 0 slettet)<br>15.11.2022 10:44:08 Sandefjord: Produktgrupper lest inn (3 totalt: 0 nye, 0 oppdatert, 0 slettet)<br>15.11.2022 10:44:08 Sandefjord: Produktgrupper lest inn (3 totalt: 0 nye, 0 oppdatert, 0 slettet)<br>15.11.2022 10:44:10 Sandefjord: Produktgrupper lest inn (216 totalt: 2 nye, 0 oppdatert, 0 slettet)<br>15.11.2022 10:44:10 Ferdig<br>15.11.2022 10:44:10 Ferdig<br>15.11.2022 10:44:10 [85:90: * Online kommunikasjon mot Ombrukt/Reuselt]:<br>15.11.2022 10:44:0<br>Sendt epost til Elesco<br>15.11.2022 10:44:0<br>Sendt epost til Elesco<br>15.11.2022 10:44:0<br>Serdt epost til Elesco<br>15.11.2022 10:44:0<br>Skriv ut (C) Til utklippstavle QK Avbryt                                                                                                    | ktivert tidspunkt                       |                 |                                                                                                    |                                                                |                                                         |                                                     |                                                       |                             |                    |          |      |
| ogg       15.11.2022 10:44:08 Sandefjord: Merker lest inn (60 totalt: 57 nye, 0 oppdatert, 0 slettet)         15.11.2022 10:44:09 Sandefjord: Produktkategorier lest inn (13 totalt: 0 nye, 0 oppdatert, 0 slettet)         15.11.2022 10:44:09 Sandefjord: Produktkategorier lest inn (216 totalt: 2 nye, 0 oppdatert, 0 slettet)         15.11.2022 10:44:10 Sandefjord: Produktundergrupper lest inn (216 totalt: 2 nye, 0 oppdatert, 0 slettet)         15.11.2022 10:44:10 Ferdig         15.11.2022 10:44:10 [85:90: * Online kommunikasjon mot Ombrukt/Reuselt]:         15.11.2022 10:44:0         Sendt epost til Elest         15.11.2022 10:44:0         Sendt epost til Elest         15.11.2022 10:44:0         Sendt epost til Elest         15.11.2022 10:44:0         Sendt epost til Elest         15.11.2022 10:44:0         Sendt epost til Elest         15.11.2022 10:44:0         Sendt epost til Elest         15.11.2022 10:44:0         Sendt epost til Elest         15.11.2022 10:44:0         Skriv ut       (C) Til utklippstavle         QK       Avbryt                                                                                                    | Ên gang i periode                       | 1               | 5.11.2022 10:4                                                                                                    | lesco med varslin;<br>4:07 Sandefjord: I<br>4:07 Sandefjord: ( | g om manglende<br>Innlogging gyldig<br>Gjenbrukspartner | torsikringsra<br>til 16.11.202:<br>re lest inn (8 t | pportering av 3 s<br>2 10:44:06<br>otalt: 0 nye, 0 op | ervicer<br>odatert, 0 :     | slettet)           |          |      |
| 909       15.11.2022 10:44:09 Sandefjord: Produktkategorer lest inn (57 totalt: 0 nye, 0 oppdatert, 0 slettet)         15.11.2022 10:44:09 Sandefjord: Produktkategorer lest inn (57 totalt: 0 nye, 0 oppdatert, 0 slettet)         15.11.2022 10:44:09 Sandefjord: Produktkategorer lest inn (216 totalt: 2 nye, 0 oppdatert, 0 slettet)         15.11.2022 10:44:10 Sandefjord: Produktkategorer lest inn (216 totalt: 2 nye, 0 oppdatert, 0 slettet)         15.11.2022 10:44:10 Ferdig         5.11.2022 10:44:10         5.11.2022 10:44:10         5.11.2022 10:44:10         5.11.2022 10:44:10         5.11.2022 10:44:10         5.11.2022 10:44:10         Sendt epost til Elesc         5.11.2022 10:44:00         S.11.2022 10:44:00         Sendt epost til Elesc         5.11.2022 10:44:00         Shil 2022 10:44:00         Shil 2022 10:44:00         Shil 2022 10:44:00         Shil 2022 10:44:00         Shil 2022 10:44:00         Shil 2022 10:44:00         Shil 2022 10:44:00         Shil 2022 10:44:00         Shil 2022 10:44:00         Shil 2022 10:44:00         Shil 2022 10:44:10         Shil 2022 10:44:10         Shil 2022 10:44:10                                                                                                    |                                         | 1               | 5.11.2022 10:4                                                                                                    | 4:08 Sandefjord: I                                             | Merker lest inn (6                                      | 0 totalt: 57 ny                                     | e, O oppdatert, O                                     | slettet)                    | ·                  |          |      |
| <b>Pgg</b> 15.11.2022 10:44:10 Sandefjord: Produktundergrupper lest inn (216 totalt: 2 nye, 0 oppdatert, 0 slettet)         5.11.2022 10:44:0       15.11.2022 10:44:10 Ferdig         5.11.2022 10:44:10       15.11.2022 10:44:10 [85:90: * Online kommunikasjon mot Ombrukt/Reuseit]:         5.11.2022 10:44:10       Operasjonen tok 7 sekunder         5.11.2022 10:44:01       Sint 2022 10:44:01         5.11.2022 10:44:01       Sint 2022 10:44:01         5.11.2022 10:44:01       Skriv ut         (C) Til utklippstavle       QK         Sint 2022 10:44:10       Ferdig                                                                                                    |                                         | 1               | 5.11.2022 10:4                                                                                                    | 4:08 Sandetjord: (<br>4:09 Sandefiord: (                       | Produktkategorier<br>Produktorupper le                  | r lest inn (131<br>est inn (57 tot                  | otait: U nye, U op<br>alt: O nve. O oppo              | pdatert, u<br>latert. O sle | siettet)<br>ettet) |          |      |
| pgg       15.11.2022 10:44:10 Ferdig         5.11.2022 10:44:10 [85:90: * Online kommunikasjon mot Ombrukt/Reuseit]:       15.11.2022 10:44:10 [85:90: * Online kommunikasjon mot Ombrukt/Reuseit]:         5.11.2022 10:44:10 [85:90: * Online kommunikasjon mot Ombrukt/Reuseit]:       0perasjonen tok 7 sekunder         5.11.2022 10:44:00       v         5.11.2022 10:44:01       Skriv ut         5.11.2022 10:44:01       Skriv ut         5.11.2022 10:44:01       Skriv ut         5.11.2022 10:44:01       Skriv ut         5.11.2022 10:44:10       Ferdig                                                                                                    |                                         | 1               | 5.11.2022 10:4                                                                                                    | 4:10 Sandefjord: F                                             | Produktundergrup                                        | oper lest inn (                                     | 216 totalt: 2 nye                                     | 0 oppdate                   | rt, 0 slettet)     |          |      |
| 5.11.2022 10:44:0<br>tartet manuelt<br>5.11.2022 10:44:10<br>5.11.2022 10:44:0<br>5.11.2022 10:44:0<br>5.11.2022 10:40.0<br>5.11.2022 10:40.0<br>5.11.2022 10:40.0<br>5.11.2022 10:40.0<br>5.11.2022 10:40.0<br>5.11.2022 10:40.0<br>5.11.2022 10:40.0<br>5.11.2022 10:40 | ogg                                     |                 | 5 11 2022 10:4                                                                                                    | 4:10 Ferdia                                                    |                                                         |                                                     |                                                       |                             |                    |          |      |
| startet manuelt                                                                                                    | 5.11.2022 10:44:0:                      | '               | 5.11.2022 10.4                                                                                                    | 4.10 Foldig                                                    |                                                         |                                                     |                                                       |                             |                    |          |      |
| 5.11.2022 10:44:10       15.11.2022 10:44:10 (85.90.** Online kommunikasjon mot Ombrukukkedseij.         5.11.2022 10:44:00                                                                                                    | Startet manuelt                         |                 | 5 44 2022 40:4                                                                                                    | <br>1-4 0 105-00: + 014                                        |                                                         |                                                     |                                                       |                             |                    |          |      |
| Sendt epost til Elesc         Operasjonen tok 7 sekunder           5.11.2022 10:44:0            5.11.2022 10:44:0            5.11.2022 10:44:0            5.11.2022 10:44:0            5.11.2022 10:44:0            5.11.2022 10:44:0            5.11.2022 10:44:0            5.11.2022 10:44:0            5.11.2022 10:44:0            5.11.2022 10:44:10            Skriv ut         (C) Til utklippstavle            2            5.11.2022 10:44:10                                                                                                    | 5.11.2022 10:44:10<br>5.11.2022 10:44:0 | 1               | 5.11.2022.10:4                                                                                                    | 4:10 (85:90: ^ Oniii                                           | ne kommunikasji                                         | on mot Umbr                                         | ukt/Reuseitj:                                         |                             |                    |          |      |
| 11.1.022 10:44:01     v       15.11.2022 10:44:01     v       15.11.2022 10:44:01     v       15.11.2022 10:44:01     Skriv ut       15.11.2022 10:44:01     Skriv ut       15.11.2022 10:44:01     Skriv ut       15.11.2022 10:44:10     Skriv ut       15.11.2022 10:44:10     Skriv ut                                                                                                    | Sendt enost til Eleoc                   | C               | )perasjonen tok                                                                                                    | 7 sekunder                                                     |                                                         |                                                     |                                                       |                             |                    |          |      |
| 5.11 2022 10:44:00     v       5.11 2022 10:44:00     v       5.11 2022 10:44:00     Skriv ut       (C) Til utklippstavle     QK                                                                                                    | 5.11.2022 10:44:0                       |                 |                                                                                                    |                                                                |                                                         |                                                     |                                                       |                             |                    |          |      |
| 5.11.2022 10:44:00     Skriv ut     (C) Til utklippstavle     QK       5.11.2022 10:44:10     Skriv ut     (C) Til utklippstavle       5.11.2022 10:44:10     Ferdig                                                                                                    | 5.11.2022 10:44:0                       |                 |                                                                                                    |                                                                |                                                         |                                                     |                                                       |                             |                    |          |      |
| S.11.2022 10:44:00         Skriv ut         (C) Til utklippstavle         QK           5.11.2022 10:44:10         Skriv ut         Skriv ut         S                                                                                                    | 5.11.2022 10:44:00                      |                 |                                                                                                    |                                                                |                                                         |                                                     |                                                       |                             |                    | · ·      |      |
| 15.11.202210:44:10 Ferdig                                                                                                    | 15.11.2022 10:44:05                     | <u>S</u> kriv u | t (C) Til                                                                                                    | utklippstavle                                                  | <u>O</u> ł                                              | <                                                   |                                                       |                             | Avt                | oryt     |      |
| 5.11.2022 10:44:10 Ferdig                                                                                                    | 5.11.2022 10:44:10                      |                 |                                                                                                    |                                                                | S                                                       |                                                     |                                                       |                             |                    |          |      |
|                                                                                                    | 5 11 2022 10:44:10 E                    | erdig           |                                                                                                    |                                                                |                                                         |                                                     |                                                       |                             |                    |          |      |
|                                                                                                    | 5.11.2022 10.44.10 F                    |                 |                                                                                                    |                                                                |                                                         |                                                     |                                                       |                             |                    |          |      |

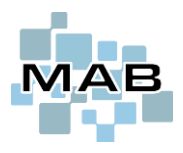

# Bruk i MAB

### Sette opp butikkpartnere

Dette er da Ombrukt-registrerte butikker du kan selge reparerte produtker til og disse videreselger til sluttkunde.

Legg til eller søk frem butikken i ditt kunderegister. Trykk "Mer info" og velg fanen "Oppsett for kunde". Nederst har du et felt som heter "Partner ID hos Reuseit/Ombrukt"; her skal du sette inn partner ID til butikken.

#### Reparere produkt som skal inn i Ombrukt-systemet

Oppdragstype må være "Ombrukt" (kan endres/aktiveres i "Alternativer", "Administrasjon", "Andre registre", "Oppdragstyper".

I "Fullføre service" får du da opp nye felter/rullgardinen i høyre delen av vinduet.

|                     |      | Ombrukt<br>Ikke registrert i omb                                                     |         |          |
|---------------------|------|--------------------------------------------------------------------------------------|---------|----------|
| Selge produktet til |      | Selges til sluttbruker av oss                                                        | (Blir o | verfør 🗸 |
| Gjenbrukspartner    |      |                                                                                      |         | ~        |
| Merke               |      | Aeg                                                                                  | ~       |          |
| Kategori            |      | Vask & Tørk                                                                          | ~       |          |
| Gruppe              |      | Toppmatet vaskemaskin                                                                | ~       |          |
| Undergruppe         |      | >= 6 kg, 1201-1400 o/min                                                             |         |          |
| Utsalgspris eks. mv | /a , | Kostpris (eks. mva): 0,00                                                            | 0,00    |          |
|                     |      | Shift+ENTER= gjøre om fra ink.<br>Sum ink. mva: 0,00<br>Fortjeneste (eks. mva): 0,00 | mva     |          |
| Garanti             |      |                                                                                      | 24      | månede   |
|                     |      | <u>Online m</u>                                                                      | anuai   |          |
|                     |      |                                                                                      | 6 (A)   |          |

Først velger du hvem du skal selge produktet til; butikkpartner eller sluttkunde.

Du må også fylle ut gjenbrukspartner, merke og resten av de påkrevde (markert med rød stjerne) feltene. Det må også fylles ut noe i arbeidsrapporten, samt feltet utsalgspris eks.mva

Trykk til slutt "Registrere produkt i Ombrukt".

Om registreringen var velykket vil også MAB opprette varen i vareregisteret.

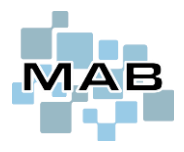

## Salgsordre i MAB

Dersom du har valgt å selge dette til en registrert butikkpartner vil MAB automatisk opprette salgsordre til denne butikken på ønsket beløp.

Om du skal selge til en annen kunde oppretter du ny salgsordre og søker på enten modell eller "Ombrukt" og får opp treff. Velg riktig produkt og få frem liste over serienumre.

Fullføre salgsordre som normalt; da vil salget også registreres automatisk i Ombrukt.

| 🐜 Salgsordre 5083 (F9 = O                                               | nline søk i telefonkatalogen) (Regi               | strert: 08.01.2             | 025) (Kun        | idenr: 96 | 5025)             |                   |                |          |        |              |                 |                   |        |                    |                                                   |                | 23        |
|-------------------------------------------------------------------------|---------------------------------------------------|-----------------------------|------------------|-----------|-------------------|-------------------|----------------|----------|--------|--------------|-----------------|-------------------|--------|--------------------|---------------------------------------------------|----------------|-----------|
| Demo D           Gateveit           Sø <u>k</u> kunde           1003 Os | emonstrasjon<br>en 1<br>slo                       |                             | Mer info<br>Kart |           | <u>R</u> eferanse |                   |                |          |        |              |                 |                   |        |                    |                                                   |                |           |
| Kunden har kreditt                                                      |                                                   |                             |                  | •         | Notater til den   | ne salgsordren:   |                |          |        |              |                 | ^                 |        |                    |                                                   |                |           |
| Legg til (F2)<br>Varesalg <i>CTRL+Pil opp = flytte</i>                  | ern (F3)<br>opp, CTRL+Pil ned = flytte ned, CTRL+ | F = søk                     |                  |           |                   |                   |                |          |        |              |                 | ~                 | •      | Lagr<br>Nullst     | e kolonneoppsett<br>ille kolonneoppsett           | Be om s        | signatur  |
| Varenr / EAN / Modell E                                                 | Beskrivelse                                       | Antall                      | Leveres          | Rest      | Normal pris       | Pris/stk          | SUM            | Rabatt % | MVA    | Utlev        | ert Perio       | de fra            | Perio  | de til             | ^                                                 | Retur / kr     | editering |
| ombrukt                                                                 |                                                   | 1,00                        | 1,00             |           |                   |                   |                |          |        | $\checkmark$ |                 |                   |        |                    |                                                   | Abonn          | ement     |
|                                                                         |                                                   |                             |                  |           |                   |                   |                |          |        |              |                 |                   |        |                    |                                                   | L. Consciolfur | skaina in |
|                                                                         |                                                   |                             |                  | ł,        | Mareregister      | (Mellomrom =      | markere flere) |          |        |              |                 | D I               |        |                    |                                                   |                | 110-01-0  |
|                                                                         |                                                   |                             |                  |           | Ombrukt Mi        | Varenr<br>HP8W19F | MHP8W19        | F        |        | 0            | mbrukt          | MHP8V             | V19F   |                    | Merke                                             | Elkiøp Norg    | 1 801 25  |
|                                                                         |                                                   |                             |                  |           | Ombrukt Wi        | F70F5E5P4W        | WF70F5E5       | P4W      |        | 0            | mbrukt          | WF70F             | 5E5P4  | W                  | Samsung                                           | Samsung E      | 2 990,00  |
|                                                                         |                                                   |                             |                  |           | Ombrukt W         | TW854L8SN         | WTW854L        | 8SN      |        | 0            | mbrukt          | WTW8              | 54L8SN | 1                  | Bosch                                             | Bsh Hushol     | 3 990,00  |
| <pre></pre>                                                             | om<br>de<br>enu                                   | brukt».<br>som fin<br>mmer. | nes i            |           | De                |                   |                |          |        |              | Sum ek<br>∑ MVA | s. mva<br>Pilktig | 5      | 0,00               |                                                   |                |           |
|                                                                         |                                                   |                             |                  |           |                   |                   |                | Fo       | rtjene | este         | ullføre         | e (F10            | ))     | Sum in<br>F6 = Val | nk. mva<br><sup>uta</sup><br>Lagre og lukk<br>(Y) |                | 0,00      |

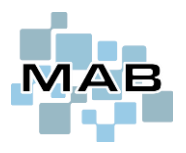

## **Ombrukt forsikring**

#### Hva dekkes?

 Premie er 7,8% av servicebeløpet. (Husk på legge på eventuelle kostnader mot sluttkundens service om du ønsker dette).
 Forsikringen dekker én betalbar reparasjon på produktet innen 2 år. Husk da å registrere egenandel som egenandel mtp MVA etc.

- Verksted får utbetalt et gitt beløp uavhengig av reparasjonens størrelse (sjekk avtale) som skal dekke denne reparasjonen. NB! Vilkår kan endres, sjekk avtale.

#### Hvilket produkter gjelder det?

- Gjelder for produktet som er mellom 5 og 8 år fra salgsdato (dette er nøyaktig 5 og 8 år fra salgsdato til registrert dato på dagen.)
- Gjelder TV'er over 40" (varegruppe 315, 326-329, 336-339, 388-389)
- Gjelder store hvitevarer (varegruppe 1005-1066, 1110,1152, 1210-1230, 1310-1339, 1349-1354, 1410-1430)

Produkter som ligger innenfor disse rammene vil være påkrevd registrert i Ombrukt forsikring dersom oppdragstype er "Betalbar".

For å identifisere om produktet skal inn i Ombrukt forsikring vil det derfor, ved aktivering av Ombrukt forsikring, bli krav til utfylt varegruppe (dersom produktet er innenfor 5-8 år) og salgsdato (dersom produktet er innenfor varegruppene ovenfor). Dersom både salgsdato og varegruppe er blank blir minst en av disse påkrevd for å identifisere om produktet skal forsikringes; dersom produktet skal forsikres er begge feltene påkrevd.

#### Rapportering

I oppsett for aktivering av Ombrukt forsikring kan du velge om visning av produkter til Ombrukt forsikring skal vises i varslingssenteret. Dette er anbefalt da det åpner for at du kan fullføre service uten å registrere produktet i Ombrukt forsikring med en gang. Dette gjør igjen at du også kan fullføre fra Android.

Aktivering av visning i varslingssenteret krever også at varslingssenteret vises på høyre delen i Verkstedsystemet, ikke som eget vindu. Dette åpner også for ytterligere detaljer i varslingssenteret.

NB! Dersom produktet skal registreres i Ombrukt forsikring så er det også krav til at det registreres. Manglende overholdelse kan få konsekvenser fra f.eks Ombrukt.

I varslingssenteret får du opp egen visning over hvor mange produkter som skal registreres. Du fyller ut de påkrevde feltene og trykker knapp for å registrere Ombrukt forsikringen.

NB! Om kriteriene er til stede vil det sendes ut varsel dersom registrering ikke er gjort innen 7 kalenderdager.

#### **Oppsett av forsikring-uplift i MAB**

Oppsettet kan man finne via Verkstedsystem  $\rightarrow$  Alternativer  $\rightarrow$  Administrasjon  $\rightarrow$  Verksted  $\rightarrow$  Priser – uplift.

Trykk her på *Legg til* og fyll deretter ut felter slik som dette (bildet er klippet for å få plass).

| Service Uplift |             |  |  |  |  |  |  |  |  |  |
|----------------|-------------|--|--|--|--|--|--|--|--|--|
| Betalbar       | KlargjørirR |  |  |  |  |  |  |  |  |  |
|                |             |  |  |  |  |  |  |  |  |  |

| Gruppe fra | Gruppe til | Postnr fra | Postnr til | Måneder fra | Måneder til | Kun privatkunder | Kun ved ombrukt forsikring | Arbeid % | Transport % | Deler % | Annet % |
|------------|------------|------------|------------|-------------|-------------|------------------|----------------------------|----------|-------------|---------|---------|
| (          | 99999999   |            | ZZZZZZZZ   | 60          | 96          |                  |                            | 7,80     | 7,80        | 7,80    | 7,80    |
|            |            |            |            |             |             |                  |                            |          |             |         |         |